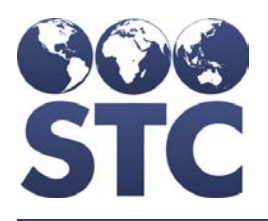

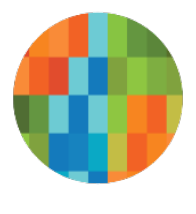

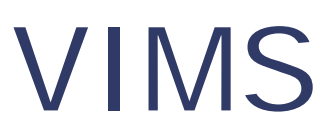

# **Release Notes**

v5.16.12.4

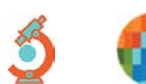

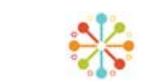

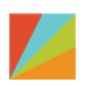

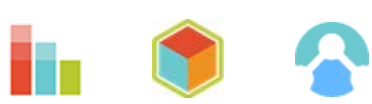

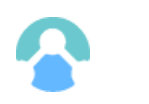

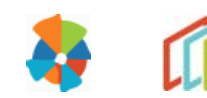

#### **Support Services**

For general support on this product, contact your system administrator or help desk. For up-to-date documentation, visit the STC Documentation Portal at <u>https://documentation.stchome.com/</u>.

#### **Connect with Us on Social Media**

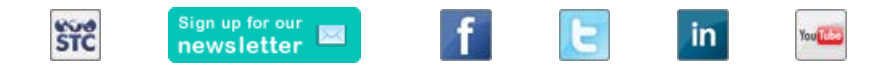

#### **Copyrights and Trademarks**

© 2017 by Scientific Technologies Corporation (STC). All rights reserved.

This documentation describes the following: VIMS 5.16.12.4 release notes

No part of this publication may be altered, reproduced, transmitted, stored in a retrieval system, or translated into any human or computer language, in any form or by any means, electronic, mechanical, magnetic, optical, or otherwise, without the prior written permission of the copyright owner.

This document, along with any embedded media, is provided for informational purposes only. Scientific Technologies Corporation (STC) provides this material "as is" and does not assert that this document is error free. The information contained herein may not necessarily accurately represent the current or planned functions of the application, and may be subject to significant and frequent modification. Scientific Technologies Corporation (STC) may change this document, any embedded content, and the product described herein at any time. Any changes will be incorporated in new versions of this document.

Scientific Technologies Corporation (STC) recognizes the rights of the holders of all trademarks used in its publications.

This document may provide hyperlinks to third-party websites or access to third-party content. Links and access to third-party sites are provided for your convenience only. Scientific Technologies Corporation does not control, endorse, or guarantee third-party content and is not responsible for any content, associated links, resources or services associated with a third-party site. Scientific Technologies Corporation shall also not be liable for any loss or damage associated with your use of any third-party content. (20170829)

# **Table of Contents**

| New Features          | 1  |
|-----------------------|----|
| Fixed Bug List        | 1  |
| Known Issues          | 2  |
| Fixed Bug Details     | 2  |
| Export to Excel       | 27 |
| Product Documentation | 27 |

### **New Features**

No new features were added in this release.

# **Fixed Bug List**

The following bugs were fixed in this version. For detailed information, see the <u>Fixed Bug</u> <u>Details</u> section below.

| Кеу          | Summary                                                                                    |
|--------------|--------------------------------------------------------------------------------------------|
| CONSORT-4465 | A user can navigate to a facility without selecting an organization                        |
| CONSORT-4464 | Product Setting screen – Columns are not aligning to screen properly                       |
| CONSORT-4463 | AB – Restrict Facility Client from adding doses.                                           |
| CONSORT-4462 | AB – Prevent Lot Set deletion if lot set quantity is greater than zero                     |
| CONSORT-4461 | AB – Subtracting doses with Administered double-decrements                                 |
| CONSORT-4459 | AB – Add hint when Doses Available is greater than lot set inventory                       |
| CONSORT-4458 | AB – Application error when a lot set was added without Lot Set Qty                        |
| CONSORT-4449 | Backorder quantity appears as 0 doses on Backorder screen                                  |
| CONSORT-4444 | Disable partial receipt and create outbound transfers for rejected order items             |
| CONSORT-4434 | Changes recorded in lot log before user saves on Lot Maintenance screen                    |
| CONSORT-4429 | Add "Incorrect lot number" to drop-down when rejecting orders                              |
| CONSORT-4428 | AB - Name of vaccine coordinator not appearing on the order for IRMS with a PIN            |
| CONSORT-4427 | Name of vaccine coordinator not appearing on the order for IRMS with a PIN                 |
| CONSORT-4426 | AB – Rejected doses is deducted from the receiver's inventory without adding any inventory |
| CONSORT-4425 | AB – Facility – Lot disappears when rejecting complete order on insert                     |
| CONSORT-4424 | Error message opens page with HTTP 400 – Bad Request                                       |
| CONSORT-4423 | AB – Receive transfer lot log incorrect                                                    |
| CONSORT-4422 | AB – AHS and Facility – Complete rejection subtracts on update; lot                        |

| Кеу          | Summary                                                                                                    |
|--------------|----------------------------------------------------------------------------------------------------|
|              | log just rejected                                                                                                    |
| CONSORT-4419 | Pick list formatting error – Large space in middle of pick list                                                                |
| CONSORT-4418 | Comment not populating on Receive Transfer screen – Should Reason column display transfer reason?                              |
| CONSORT-4417 | Transfers created with order rejections not updating lot logs                                                                  |
| CONSORT-4375 | Denial Reason and information is not populated in Denied Order                                                                 |
| CONSORT-4374 | Transfers create duplicate lot set locations                                                                                   |
| CONSORT-4367 | Wastage Report – Criteria changing on report when drill-down selected                                                          |
| CONSORT-4366 | Product Setting Screen – Columns are not aligning to screen properly                                                           |
| CONSORT-4365 | Lot log entry incorrect when rejecting item with lot not previously received in Facility or AHS Depot                          |
| CONSORT-4360 | "Shipping Information Changed" exception reason appearing when shipping information is not changed                             |
| CONSORT-4353 | Alberta Wastage Report – Org/facility not populating correctly for Expired/Soiled doses when "Select" or "All" Org is selected |
| CONSORT-4350 | AB – Denied Order items not listed in child orders created on denial                                                           |
| CONSORT-4349 | AB – Receiving partially denied order opens with Reason for Rejection selected by default                                      |
| CONSORT-4347 | Reconciliation page and printed reconciliation do not match                                                                    |
| CONSORT-4346 | AB – AHS to PVD – Partial denial ships full amount and creates denial record                                                   |
| CONSORT-4344 | Reasons for rejecting not populating in drop-down – order and transfer receiving                                               |
| CONSORT-4342 | Remove Presv/Pres from influenza vaccines                                                                                      |
| CONSORT-4340 | AB – Receive transfer lot lo incorrect                                                                                         |

### **Known Issues**

There are no known issues with this release.

### **Fixed Bug Details**

The following lists the detailed information about each of the bugs fixed in this version. To export the testing steps to Excel, see the <u>Export</u> section below.

| Кеу                            | Summary                                                                        | Affects<br>Client | Description                                                                                                    |
|--------------------------------|--------------------------------------------------------------------------------|-------------------|----------------------------------------------------------------------------------------------------|
| CONSORT-<br>4465               | A user can navigate<br>to a facility without<br>selecting an<br>organization.  | AB                | <ul> <li>Fixed issue where a facility could be selected<br/>without selecting an Organization (IRMS) first.</li> <li>Steps to Test: <ol> <li>Log into IWEB as Registry client user.</li> <li>Navigate to Select Facility without selecting an<br/>organization.</li> <li>Notice facilities drop down is blank.</li> <li>Select Organization.</li> <li>Select Facility.</li> <li>Notice Facility is limited based on selected<br/>Organization (IRMS).</li> </ol> </li> <li>Notice Facility is limited based on selected<br/>Organization (IRMS).</li> <li>Repeat the above steps with Org client and<br/>Facility Client users.</li> </ul>                                                                                                    |
| <u>CONSORT-</u><br><u>4464</u> | Product Setting<br>screen – Columns are<br>not aligning to screen<br>properly. | AB                | <ul> <li>Fixed issue where, on page open, the Inactive column went off the page on the Product Settings page.</li> <li>Steps to Test: <ol> <li>Log in as a Registry Client user.</li> <li>Go to Administration &gt; Vaccine Products.</li> <li>When the page first opens, notice the Inactive column is on the page and not going off the page.</li> </ol> </li> </ul>                                                                                                    |
| CONSORT-<br>4463               | AB – Restrict Facility<br>Client user from<br>adding doses.                    | AB                | <ul> <li>Restrict adding lots for Facility Client users. Made changes so that a Facility Client is not allowed to add doses through Reconciliation.</li> <li>Setup: <ul> <li>Have a Facility Client user</li> <li>Have a Lot added for the Facility that the above user belongs to</li> </ul> </li> <li>Steps to Test: <ul> <li>Log into IWeb as a Facility Client user.</li> <li>Navigate to Lot Numbers &gt; Reconciliation.</li> </ul> </li> <li>Enter Physical Inventory amount that is greater than the 'Quantity on Hand' amount.</li> <li>Click Submit Inventory.</li> <li>Notice that a message is displayed as: Facility Client user is not allowed to add doses.</li> <li>Navigate to Lot Numbers &gt; Search/Add.</li> <li>Search for and Select the above Lot.</li> <li>Click Edit.</li> </ul> <li>Notice that the Add doses button is not available on Lot Number Maintenance Update Page.</li> |

| Кеу                            | Summary                                                                               | Affects<br>Client | ts Description                                                                                                    |  |  |
|--------------------------------|---------------------------------------------------------------------------------------|-------------------|----------------------------------------------------------------------------------------------------|--|--|
| <u>CONSORT-</u><br><u>4462</u> | RT-AB – Prevent Lot Set<br>deletion if lot set<br>quantity is greater<br>than zero.AB |                   | Fixed issue where a lot set location could be<br>deleted even though it had a lot set quantity<br>greater than zero. Now, the Delete Lot Set<br>buttons are disabled until the lot set quantity is<br>zero or blank. |  |  |
|                                |                                                                                       |                   | Steps to Test:                                                                                                    |  |  |
|                                |                                                                                       |                   | 1. Log in as a Registry Client user.                                                                                                    |  |  |
|                                |                                                                                       |                   | 2. Select the PVD.                                                                                                    |  |  |
|                                |                                                                                       |                   | 3. Go to Lot Numbers > Search/Add.                                                                                                    |  |  |
|                                |                                                                                       |                   | 4. Select a lot with three lot set locations.                                                                                                    |  |  |
|                                |                                                                                       |                   | 5. Click on the Edit button.                                                                                                    |  |  |
|                                |                                                                                       |                   | 6. Locate a lot set location that has a Lot Set Qty greater than zero.                                                                                                    |  |  |
|                                |                                                                                       |                   | 7. Notice the Delete Lot Set button is inactivated.                                                                                                    |  |  |
|                                |                                                                                       |                   | 8. Click on the Delete Lot Set button.                                                                                                    |  |  |
|                                |                                                                                       |                   | 9. Notice nothing happens.                                                                                                    |  |  |
|                                |                                                                                       |                   | 10. Click on the Lot Set Qty button and enter the number zero.                                                                                                    |  |  |
|                                |                                                                                       |                   | 11. Notice the Delete Lot Set button is now active and can be deleted.                                                                                                    |  |  |
|                                |                                                                                       |                   | 12. Click on the Delete Lot Set button.                                                                                                    |  |  |
|                                |                                                                                       |                   | <ol> <li>Notice the lot set location is removed from the page.</li> </ol>                                                                                                    |  |  |
|                                |                                                                                       |                   | 14. Click on a Lot Set Qty field and click on the X<br>in the field to make the field blank, or remove<br>the value and press Tab to have a blank field.                                                             |  |  |
|                                |                                                                                       |                   | 15. Notice the Delete Lot Set button is now active and can be deleted.                                                                                                    |  |  |
|                                |                                                                                       |                   | 16. Click on the Delete Lot Set button.                                                                                                    |  |  |
|                                |                                                                                       |                   | 17. Notice the lot set location is removed from the page.                                                                                                    |  |  |
|                                |                                                                                       |                   | 18. Save.                                                                                                    |  |  |
|                                |                                                                                       |                   | 19. Notice the lot can be saved without error.                                                                                                    |  |  |
| <u>CONSORT-</u><br><u>4461</u> | AB – Subtracting<br>doses with<br>Administered double-<br>decrements.                 | AB                | Fixed issue where subtracting doses from a lot<br>with the reason code Administered double-<br>decremented Doses Available.                                                                                          |  |  |
|                                |                                                                                       |                   | <ul> <li>Have Cold Storage Physical Location enabled<br/>for the Organization (PVD Depot)</li> </ul>                                                                                                    |  |  |
|                                |                                                                                       |                   | <ul> <li>Have a lot under above PVD where Doses<br/>Available = 100.</li> </ul>                                                                                                    |  |  |
|                                |                                                                                       |                   | <ul> <li>Have two lot set locations where the lot set<br/>quantity is 50 each:</li> </ul>                                                                                                    |  |  |
|                                |                                                                                       |                   | • Lot Set Location #1 – 50                                                                                                    |  |  |
|                                |                                                                                       |                   | <ul> <li>Lot Set location #2 – 50</li> </ul>                                                                                                    |  |  |
|                                |                                                                                       |                   | Steps to Test:                                                                                                    |  |  |

| Кеу                            | Summary                                                          | Affects<br>Client | Description                                                                                                    |
|--------------------------------|------------------------------------------------------------------|-------------------|----------------------------------------------------------------------------------------------------|
|                                |                                                                  |                   | 1. Log in as a Registry Client user.                                                                                                    |
|                                |                                                                  |                   | 2. Select the above PVD.                                                                                                    |
|                                |                                                                  |                   | 3. Go to Lot Numbers > Search/Add.                                                                                                    |
|                                |                                                                  |                   | 4. Search for and select the above lot.                                                                                                    |
|                                |                                                                  |                   | 5. Click on Edit.                                                                                                    |
|                                |                                                                  |                   | 6. Click on subtract doses.                                                                                                    |
|                                |                                                                  |                   | <ol> <li>Specifically select Administered as the reason<br/>code and enter number of doses subtracted as<br/>10.</li> </ol>                                                                         |
|                                |                                                                  |                   | 8. Click Apply Changes.                                                                                                    |
|                                |                                                                  |                   | <ol> <li>When the Lot Number Maintenance Page<br/>Update opens, verify Doses Available<br/>decrements by the subtracted amount, 10.</li> </ol>                                                      |
|                                |                                                                  |                   | <ol> <li>Reduce the lot set quantity by the subtracted<br/>amount, 10, so that lot set quantity is less<br/>than or equal to Doses Available.</li> </ol>                                            |
|                                |                                                                  |                   | 11. Save.                                                                                                    |
|                                |                                                                  |                   | 12. After saving, notice Doses Available shows the correct value. In this test, it is 100 less 10 equals 90. Previously, Doses Available was double-decrementing on save, or 100 less 20 equals 80. |
| <u>CONSORT-</u><br><u>4459</u> | AB – Add hint when<br>Doses Available is<br>greater than lot set | AB                | As part of the add/subtract doses redesign, added yellow shading as a hint that Doses Available is greater than lot set inventory.                                                                  |
|                                | inventory.                                                       |                   | Setup:                                                                                                    |
|                                |                                                                  |                   | <ul> <li>Have Cold Storage Physical Location enabled<br/>for the Organization (PVD Depot)</li> </ul>                                                                                                |
|                                |                                                                  |                   | <ul> <li>Have a lot under above PVD where Doses<br/>Available = 100.</li> </ul>                                                                                                    |
|                                |                                                                  |                   | <ul> <li>Have two lot set locations where the lot set<br/>quantity is 50 each:</li> </ul>                                                                                                    |
|                                |                                                                  |                   | <ul> <li>Lot Set Location #1 – 50</li> </ul>                                                                                                    |
|                                |                                                                  |                   | <ul> <li>Lot Set location #2 – 50</li> </ul>                                                                                                    |
|                                |                                                                  |                   | Steps to Test:                                                                                                    |
|                                |                                                                  |                   | 1. Log in as a Registry Client user.                                                                                                    |
|                                |                                                                  |                   | 2. Select the above PVD.                                                                                                    |
|                                |                                                                  |                   | 3. Go to Lot Numbers > Search/Add.                                                                                                    |
|                                |                                                                  |                   | 4. Search for and select the above lot.                                                                                                    |
|                                |                                                                  |                   | 5. Click on Edit.                                                                                                    |
|                                |                                                                  |                   | 6. Click on subtract doses.                                                                                                    |
|                                |                                                                  |                   | <ol> <li>Select any reason and enter number of doses<br/>subtracted as 10.</li> </ol>                                                                                                    |
|                                |                                                                  |                   | 8. Click Apply Changes.                                                                                                    |
|                                |                                                                  |                   | <ol> <li>Notice when first returned to the Lot Number<br/>Maintenance page, the Doses Available value</li> </ol>                                                                                    |

| Кеу                            | Summary                                      | Affects<br>Client | Description                                                                                                    |
|--------------------------------|----------------------------------------------|-------------------|----------------------------------------------------------------------------------------------------|
|                                |                                              |                   | has updated to 90, but the lot quantity fields<br>have not changed. Thus, Doses Available is<br>90, total lot set quantity is 100, and the<br>change should not be saved as is because lots<br>set quantity greater than Doses Available. |
|                                |                                              |                   | 10. Without modifying any fields, click on Save.                                                                                                    |
|                                |                                              |                   | 11. Notice a window pops up stating that Doses<br>Available is less than Lot Set Quantity, and<br>thus, the lot cannot be saved. This is<br>expected.                                                                                     |
|                                |                                              |                   | 12. Click on OK.                                                                                                    |
|                                |                                              |                   | 13. Notice the system returns to the Lot Number<br>Maintenance page and Doses Available still<br>accounts for the subtracted doses. In this test<br>Doses Available is 90.                                                                |
|                                |                                              |                   | 14. Notice the quantity for the last lot set is<br>highlighted in yellow. This is a hint that Doses<br>Available is greater than lot set inventory, and<br>lot set inventory needs to be reduced.                                         |
|                                |                                              |                   | <ol> <li>Subtract ten doses from a lot set location. For<br/>example, subtract 10 doses from lot set<br/>location one so that lot set location one has<br/>40, and lot set location two has 50.</li> </ol>                                |
|                                |                                              |                   | 16. Save.                                                                                                    |
|                                |                                              |                   | <ol> <li>Since total lot set quantity is less than or<br/>equal to Doses Available, the save is<br/>successful.</li> </ol>                                                                                                    |
|                                |                                              |                   | <ol> <li>Notice Doses Available, and lot set quantity<br/>show the correct values after saving.</li> </ol>                                                                                                    |
|                                |                                              |                   | <ol> <li>Notice the lot log shows an entry for the<br/>subtracted doses.</li> </ol>                                                                                                    |
|                                |                                              |                   | 20. Repeat this test and modify the first lot set,<br>the last lot set, and a combination of both lot<br>sets.                                                                                                    |
|                                |                                              |                   | 21. Notice that when doses are subtracted and lot<br>set quantity is updated to be less than or<br>equal to Doses Available, the system saves<br>the transaction, and the doses are subtracted<br>successfully.                           |
| <u>CONSORT-</u><br><u>4458</u> | AB – Application error<br>when a lot set was | AB                | Fixed issue where an application error was taken when a lot set was added without Lot Set Qty.                                                                                                    |
|                                | added without Lot Set                        |                   | Steps to Test:                                                                                                    |
|                                |                                              |                   | 1. Log in as a Registry Client user.                                                                                                    |
|                                |                                              |                   | <ol> <li>Select the PVD.</li> <li>Control of Numbers Search / Add</li> </ol>                                                                                                    |
|                                |                                              |                   | <ol> <li>Go to Lot Numbers Search / Add.</li> <li>Add a powelot</li> </ol>                                                                                                    |
|                                |                                              |                   | <ol> <li>Without completing any of the lot set fields,<br/>click on the Add button.</li> </ol>                                                                                                    |

| <ul> <li>6. Notice a message states that the fields must be completed.</li> <li>7. Complete all of the lot set locatic except Lot Set Qty and click on A</li> <li>8. Notice a message states that the must be entered.</li> <li>9. Enter a lot set qty that is equal t Available and click on Add.</li> <li>10. Notice the lot set saves without of backlog would not create the backlog the correct amount of doses. Also, fixe where placing the entire order into ba created a backorder that was all zeros Steps to Test – Partial Backorder that Has all zeros Steps to Test – Partial Backorder that user.</li> <li>2. Select the AHS for testing.</li> <li>3. Select Orders/Transfers-&gt;Create Orders.</li> <li>4. Click Create Order.</li> <li>5. Enter an Order Quantity for at le vaccine. For testing use 30.</li> </ul> |                                                                                                    |
|----------------------------------------------------------------------------------------------------|----------------------------------------------------------------------------------------------------|
| CONSORT-<br>4449Backorder quantity<br>appears as 0 doses on<br>Backorder screen.ABFixed issue where manually placing ar<br>backlog would not create the backlog<br>the correct amount of doses. Also, fixe<br>where placing the entire order into ba<br>created a backorder that was all zeros<br>Steps to Test – Partial Backorder the<br>AHS/PVD:1.Log in as a Registry Client user.<br>2.Select the AHS for testing.<br>3.3.Select Orders/Transfers->Create<br>Orders.Grders.<br>4.4.Click Create Order.<br>5.Enter an Order Quantity for at le<br>vaccine. For testing use 30.                                                                                                    | he required<br>tion fields<br>h Add.<br>he lot set qty<br>I to Doses<br>t error.                                                                    |
| <ol> <li>Log in as a Registry Client user.</li> <li>Select the AHS for testing.</li> <li>Select Orders/Transfers-&gt;Create<br/>Orders.</li> <li>Click Create Order.</li> <li>Enter an Order Quantity for at le<br/>vaccine. For testing use 30.</li> </ol>                                                                                                    | an order in<br>og order with<br>ixed issue<br>backorder<br>os.<br><b>r for</b>                                                                      |
| <ul> <li>6. Click Submit Order.</li> <li>7. Switch to the PVD.</li> <li>8. Select Orders/Transfers-&gt;Approv</li> <li>9. Locate and select the order just</li> <li>10. Enter 20 for the Approved and 1<br/>Backorder quantities.</li> <li>11. Click Approve.</li> <li>12. Locate the backordered order the<br/>created and select it.</li> <li>13. Notice the Order Quantity for the<br/>is 10, or the backorder shows the<br/>backordered amount.</li> <li>14. Repeat this test with a Facility of<br/>an AHS.</li> <li>Steps to Test – Full Backorder for</li> </ul>                                                                                                    | r.<br>tte/View<br>least one<br>rove Orders.<br>st submitted.<br>10 for the<br>that was just<br>the backorder<br>the<br>ordering from<br>or AHS/PVD: |
| <ol> <li>Log in as a Registry Client user.</li> <li>Select the AHS for testing.</li> <li>Select Orders/Transfers-&gt;Create<br/>Orders.</li> <li>Click Create Order.</li> <li>Enter an Order Quantity for at le<br/>vaccine. For testing use 30.</li> <li>Click Submit Order.</li> </ol>                                                                                                    | r.<br>Ite/View<br>Ieast one                                                                                                    |

| Кеу      | Summary                                                       | Affects<br>Client | Description                                                                                                    |
|----------|---------------------------------------------------------------|-------------------|----------------------------------------------------------------------------------------------------|
|          |                                                               |                   | 7. Switch to the PVD.                                                                                                    |
|          |                                                               |                   | 8. Select Orders/Transfers->Approve Orders.                                                                                                    |
|          |                                                               |                   | 9. Locate and Select the order just submitted.                                                                                                    |
|          |                                                               |                   | 10. Enter 0 for the Approved and 30 for the Backorder, or backorder the entire amount.                                                                                                    |
|          |                                                               |                   | 11. Click Approve.                                                                                                    |
|          |                                                               |                   | 12. Locate the Backordered order that was just created and select it.                                                                                                    |
|          |                                                               |                   | <ol> <li>Notice that the Order Quantity for the<br/>backorder items are 30, or the backorder<br/>shows the backordered amount.</li> </ol>                                                  |
|          |                                                               |                   | 14. Repeat this test with a Facility ordering from an AHS.                                                                                                    |
| CONSORT- | Disable partial receipt                                       | AB                | Updated rejection functionality:                                                                                                    |
| 4444     | and create outbound<br>transfers for rejected<br>order items. |                   | <ul> <li>Partial orders are now prevented. In order<br/>for a provider to receive an order, the<br/>received amount plus the rejected amount<br/>must equal the shipped amount.</li> </ul> |
|          |                                                               |                   | <ul> <li>Transfers are automatically created for<br/>rejections.</li> </ul>                                                                                                    |
|          |                                                               |                   | <ul> <li>Shipment is damaged - create an<br/>outbound transfer to the return depot.</li> </ul>                                                                                             |
|          |                                                               |                   | <ul> <li>All other reasons – create a transfer<br/>back to the sending approver.</li> </ul>                                                                                                |
|          |                                                               |                   | Setup:                                                                                                    |
|          |                                                               |                   | <ul> <li>In Administration &gt; Properties &gt; Vaccine<br/>Management, Track Inventory as In Transit is<br/>enabled.</li> </ul>                                                           |
|          |                                                               |                   | <ul> <li>PVD Depot and PVD Return Depot created.<br/>Allow Vaccine Returns and Allow Vaccine<br/>Transfers are enabled.</li> </ul>                                                         |
|          |                                                               |                   | <ul> <li>AHS Depot and AHS Return Depot Created.<br/>AHS Depot points to PVD Depot and PVD<br/>Return Depot. Allow Vaccine Returns and<br/>Allow Vaccine Transfers are enabled.</li> </ul> |
|          |                                                               |                   | <ul> <li>Facility created. Facility Points to AHS Depot<br/>and AHS Return Depot. Allow Vaccine Returns<br/>and Allow Vaccine Transfers are enabled.</li> </ul>                            |
|          |                                                               |                   | Steps to Test:                                                                                                    |
|          |                                                               |                   | Received plus Rejected must equal Shipped.                                                                                                    |
|          |                                                               |                   | 1. Log in as a Registry Client user.                                                                                                    |
|          |                                                               |                   | 2. Select the above facility.                                                                                                    |
|          |                                                               |                   | 3. Submit an order.                                                                                                    |
|          |                                                               |                   | 4. Select the AHS.                                                                                                    |
|          |                                                               |                   | 5. Approve, print, and ship the order.                                                                                                    |
|          |                                                               |                   | 6. Select the facility.                                                                                                    |
|          |                                                               |                   | 7. Start to receive the order as normal.                                                                                                    |

| Кеу | Summary | Affects I | Desc  | cription                                                                                                    |
|-----|---------|-----------|-------|----------------------------------------------------------------------------------------------------|
|     |         | Client    |       |                                                                                                    |
|     |         |           | 8.    | Enter a receiving and rejected amount that is less than the shipped amount.                                                        |
|     |         |           | 9.    | Select a rejection reason and click on Receive.                                                                                    |
|     |         |           | 10.   | Notice a window pops up: The Receipt<br>Quantity + Rejected Quantity is less than<br>Shipped Quantity for at least one line.       |
|     |         |           | 11.   | Enter a receive and rejected amount that is greater than the shipped amount.                                                       |
|     |         |           | 12.   | Try to receive the lot.                                                                                                    |
|     |         |           | 13.   | Notice a message is displayed towards the<br>top of the page: Receipt Quantity + Rejected<br>Quantity must equal Shipped Quantity. |
|     |         |           | 14.   | Enter a receive amount and a rejected<br>amount that equals the shipped amount but<br>do not select a rejection reason.            |
|     |         |           | 15.   | Click on the Receive button.                                                                                                    |
|     |         |           | 16.   | Notice a message appears, and a rejection reason must be selected.                                                                 |
|     |         |           | 17.   | Enter a receive amount and a rejected<br>amount that equals the shipped amount.<br>This time, select a rejection reason.           |
|     |         |           | 18.   | Click on Receive.                                                                                                    |
|     |         |           | 19.   | Notice the order is received.                                                                                                    |
|     |         |           | 20.   | Go to Lot Numbers > Search/Add and select the lot.                                                                                 |
|     |         |           | 21.   | Review the lot log.                                                                                                    |
|     |         |           | 22.   | Notice the lot log shows one entry for the shipped amount and a second entry for the rejected amount.                              |
|     |         |           | 23.   | Repeat this same test with an AHS ordering from a PVD.                                                                             |
|     |         | -         | Trans | sfers:                                                                                                    |
|     |         |           | 1.    | Log in as a Registry Client user.                                                                                                  |
|     |         |           | 2.    | Select the above facility.                                                                                                    |
|     |         |           | 3.    | Submit an order.                                                                                                    |
|     |         |           | 4.    | Select the AHS.                                                                                                    |
|     |         |           | 5.    | Approve, print, and ship the order.                                                                                                |
|     |         |           | 6.    | Select the facility.                                                                                                    |
|     |         |           | 7.    | Start to receive the order as normal.                                                                                              |
|     |         |           | 8.    | Enter a receiving and rejected amount that equals the shipped amount.                                                              |
|     |         |           | 9.    | For the rejection reason, select Shipment is damaged.                                                                              |
|     |         |           | 10.   | Receive the order.                                                                                                    |
|     |         |           | 11.   | Notice an Outbound transfer has been created for the rejection.                                                                    |

| Кеу              | Summary                                                                           | Affects<br>Client | Description                                                                                                    |
|------------------|-----------------------------------------------------------------------------------|-------------------|----------------------------------------------------------------------------------------------------|
|                  |                                                                                   |                   | <ol> <li>Notice the Receiving Organization<br/>(IRMS)/Facility is the above AHS Return<br/>Depot.</li> <li>Select the transfer.</li> <li>Notice the vaccine is correct.</li> <li>Notice the comment field displays the order<br/>number.</li> <li>Select the above AHS Return Depot.</li> <li>Select the above AHS Return Depot.</li> <li>Repeat this test with the other rejection<br/>reason codes.</li> <li>Notice the outbound transfer goes to the<br/>sending approver, the AHS or the PVD.</li> <li>Notice the sending approver receives the<br/>transfer.</li> <li>Notice the vaccine and return amount is<br/>correct.</li> <li>Repeat this test with the AHS ordering from</li> </ol>       |
| CONSORT-<br>4434 | Changes recorded in<br>Lot Log before user<br>saves in Lot<br>Maintenance screen. | AB                | <ul> <li>the PVD.</li> <li>Made changes so that Adding or Subtracting doses in the Lot Maintenance Update screen and then Cancelling the changes will not record the changes in the Lot Log.</li> <li>Setup: <ul> <li>Have a AHS Depot, PVD Depot, AHS Depot/Facility</li> <li>Have a Lot added under AHS Depot, Facility</li> <li>Have a Facility Client user for the above Facility</li> <li>Have a Lot Set added under PVD Depot</li> </ul> </li> <li>Steps to Test – Facility Client User: <ul> <li>Log in to IWeb as the above Facility Client user.</li> <li>Go to Lot Numbers &gt; Search/Add.</li> <li>Search for and Select a Lot.</li> <li>Click on the Edit button.</li> </ul> </li> </ul> |
|                  |                                                                                   |                   | <ol> <li>Click off the Edit button.</li> <li>Click OK for the Warning message.</li> <li>Notice that Facility Client user do no have<br/>Add Doses button to add doses.</li> <li>Click on the Subtract Doses button.</li> <li>Enter all the Required details and Click Apply<br/>Changes.</li> <li>Notice that under the Doses on Hand<br/>Adjustment section an entry has been made<br/>with the following information:         <ul> <li>Dose Adjustment: A negative number for<br/>the above Subtracted doses.</li> <li>Adjustment date: Date of dose adjusted</li> </ul> </li> </ol>                                                                                                    |

| Кеу | Summary | Affects<br>Client | Desc         | cription                                                                                                    |
|-----|---------|-------------------|--------------|----------------------------------------------------------------------------------------------------|
|     |         |                   |              | selected. This must be a date prior to                                                                                     |
|     |         |                   |              | tomorrow's date.                                                                                                    |
|     |         |                   |              | <ul> <li>Adjustment reason that was selected.</li> </ul>                                                                   |
|     |         |                   | 10.          | Click on Subtract Doses button again.                                                                                      |
|     |         |                   | 11.          | Enter all the required details.                                                                                            |
|     |         |                   | 12.          | Click Cancel.                                                                                                    |
|     |         |                   | 13.          | Notice a second entry is not made in the<br>Doses on Hand Adjustment section with the<br>new information.                  |
|     |         |                   | 14.          | Click Cancel.                                                                                                    |
|     |         |                   | 15.          | Click on View Lot Log button.                                                                                              |
|     |         |                   | 16.          | Notice that the Inventory adjustments made<br>above have not been Saved and are not<br>recorded in the Lot Log.            |
|     |         |                   | Step<br>Depo | s to Test – AHS Depot, AHS<br>ot/Facility:                                                                                 |
|     |         |                   | 1.           | Log in to IWeb as the Registry Client user.                                                                                |
|     |         |                   | 2.           | Select AHS Depot.                                                                                                    |
|     |         |                   | 3.           | Go to Lot Numbers > Search/Add.                                                                                            |
|     |         |                   | 4.           | Search for and Select a Lot.                                                                                               |
|     |         |                   | 5.           | Click on the Edit button.                                                                                                  |
|     |         |                   | 6.           | Click OK for the Warning message.                                                                                          |
|     |         |                   | 7.           | Click on the Subtract Doses button.                                                                                        |
|     |         |                   | 8.           | Enter all the Required details and Click Apply Changes.                                                                    |
|     |         |                   | 9.           | Notice that under the Doses on Hand<br>Adjustment section an entry has been made<br>with the following information:        |
|     |         |                   |              | Dose Adjustment: A negative number for the above Subtracted doses.                                                         |
|     |         |                   |              | <ul> <li>Adjustment date: Date of dose adjusted<br/>selected. This must be a date prior to<br/>tomorrow's date.</li> </ul> |
|     |         |                   |              | Adjustment reason that was selected.                                                                                       |
|     |         |                   | 10.          | Click on Subtract Doses button again.                                                                                      |
|     |         |                   | 11.          | Enter all the required details.                                                                                            |
|     |         |                   | 12.          | Click Cancel.                                                                                                    |
|     |         |                   | 13.          | Notice a second entry is not made in the Doses on Hand Adjustment section with the new information.                        |
|     |         |                   | 14.          | Click on Add doses button.                                                                                                 |
|     |         |                   | 15.          | Enter all the Required details and Click Apply Changes.                                                                    |
|     |         |                   | 16.          | Notice that under the Doses on Hand<br>Adjustment section an entry has been made<br>with the added doses information.      |

| Кеу | Summary | Affects | Desc | cription                                                                                                    |
|-----|---------|---------|------|----------------------------------------------------------------------------------------------------|
|     |         | Client  |      |                                                                                                    |
|     |         |         | 17.  | Click Cancel on Lot Number Maintenance<br>(Update) page.                                                                                            |
|     |         |         | 18.  | Click on View Lot Log button.                                                                                                    |
|     |         |         | 19.  | Notice that the Inventory adjustments made<br>above have not been Saved and are not<br>recorded in the Lot Log.                                     |
|     |         |         | 20.  | Repeat all the above steps with Facility and<br>Notice that the Inventory adjustments made<br>are not Saved and are not recorded in the<br>Lot Log. |
|     |         |         | Step | s to Test – PVD Depot:                                                                                                    |
|     |         |         | 1.   | Log in to IWeb as a Registry Client user.                                                                                                    |
|     |         |         | 2.   | Select the PVD Depot.                                                                                                    |
|     |         |         | 3.   | Go to Lot Numbers > Search/Add.                                                                                                    |
|     |         |         | 4.   | Search for and Select the above mentioned<br>Lot in Setup. (That has a Lot set added).                                                              |
|     |         |         | 5.   | Click on Edit button.                                                                                                    |
|     |         |         | 6.   | Click OK for the warning message.                                                                                                    |
|     |         |         | 7.   | Click on Add Doses button.                                                                                                    |
|     |         |         | 8.   | Enter all the Required details(valid) and Click Apply Changes.                                                                                      |
|     |         |         | 9.   | Notice that in the Doses on Hand Adjustment section an entry has been made with the following information:                                          |
|     |         |         |      | <ul> <li>Dose adjustment - A positive number for<br/>the Added doses.</li> </ul>                                                                    |
|     |         |         |      | <ul> <li>Adjusted date - Date that is prior to<br/>tomorrow's date (as selected above).</li> </ul>                                                  |
|     |         |         |      | <ul> <li>Adjustment Reason - Reason selected<br/>while adding doses.</li> </ul>                                                                     |
|     |         |         | 10.  | Notice that Doses Available, Doses Total fields are adjusted with the doses added in the above step using Add doses button.                         |
|     |         |         | 11.  | Click on Subtract Doses button.                                                                                                    |
|     |         |         | 12.  | Enter all the required details(Doses<br>subtracted Qty is less than less Doses<br>Available).                                                       |
|     |         |         | 13.  | Click Apply Changes.                                                                                                    |
|     |         |         | 14.  | Notice that a second entry has been made in<br>the Doses on Hand Adjustment section with<br>the subtracted doses information.                       |
|     |         |         | 15.  | Click Cancel on Lot Number Maintenance<br>(Update) page.                                                                                            |
|     |         |         | 16.  | Click on 'View Lot Log' button.                                                                                                    |
|     |         |         | 17.  | Notice that the Inventory adjustments made<br>above have not been Saved and are not<br>recorded in the Lot Log.                                     |

| Кеу                         | Summary                                | Affects<br>Client                                                                                                    | Description                                                                                                    |
|-----------------------------|----------------------------------------|----------------------------------------------------------------------------------------------------|----------------------------------------------------------------------------------------------------|
| <u>CONSORT-</u><br>4429     | Add "Incorrect lot<br>number" to drop- | AB                                                                                                    | Added Incorrect lot number as a rejection reason.                                                                                                    |
| down when rejecting orders. |                                        | <ul> <li>In Administration &gt; Properties &gt; Vaccine<br/>Management, Track Inventory as In<br/>Transit is enabled.</li> </ul> |                                                                                                    |
|                             |                                        |                                                                                                    | <ul> <li>PVD Depot and PVD Return Depot created.<br/>Allow Vaccine Returns and Allow Vaccine<br/>Transfers are enabled.</li> </ul>                                                             |
|                             |                                        |                                                                                                    | <ul> <li>AHS Depot and AHS Return Depot<br/>Created. AHS Depot points to PVD Depot<br/>and PVD Return Depot. Allow Vaccine<br/>Returns and Allow Vaccine Transfers are<br/>enabled.</li> </ul> |
|                             |                                        |                                                                                                    | <ul> <li>Facility created. Facility Points to AHS<br/>Depot and AHS Return Depot. Allow<br/>Vaccine Returns and Allow Vaccine<br/>Transfers are enabled.</li> </ul>                            |
|                             |                                        |                                                                                                    | Steps to Test:                                                                                                    |
|                             |                                        |                                                                                                    | 1. Log in as a Registry Client user.                                                                                                    |
|                             |                                        |                                                                                                    | 2. Select a facility.                                                                                                    |
|                             |                                        |                                                                                                    | 3. Submit an order.                                                                                                    |
|                             |                                        |                                                                                                    | 4. Select the AHS.                                                                                                    |
|                             |                                        |                                                                                                    | 5. Approve, print, and ship the order.                                                                                                    |
|                             |                                        |                                                                                                    | 6. Select the facility.                                                                                                    |
|                             |                                        |                                                                                                    | 7. Start to receive the order.                                                                                                    |
|                             |                                        |                                                                                                    | <ol> <li>Enter a received amount and a rejection<br/>amount that equals the shipped amount.</li> </ol>                                                                                         |
|                             |                                        |                                                                                                    | 9. Click on the Reason for rejection drop down.                                                                                                    |
|                             |                                        |                                                                                                    | 10. Notice Incorrect lot number is present as a reason.                                                                                                    |
|                             |                                        |                                                                                                    | 11. Select Incorrect lot number.                                                                                                    |
|                             |                                        |                                                                                                    | 12. Receive the order.                                                                                                    |
|                             |                                        |                                                                                                    | <ol> <li>Notice an Outbound transfer has been<br/>created for the rejection.</li> </ol>                                                                                                    |
|                             |                                        |                                                                                                    | 14. Notice the Receiving Organization<br>(IRMS)/Facility is the sending approver.                                                                                                    |
|                             |                                        |                                                                                                    | 15. Select the transfer.                                                                                                    |
|                             |                                        |                                                                                                    | 16. Notice the Transfer Quantity is correct.                                                                                                    |
|                             |                                        |                                                                                                    | 17. Notice the vaccine is correct.                                                                                                    |
|                             |                                        |                                                                                                    | 18. Notice the Comment field displays the order number.                                                                                                    |
|                             |                                        |                                                                                                    | 19. Select the above AHS Depot.                                                                                                    |
|                             |                                        |                                                                                                    | 20. Go to Orders > Create / View Orders and<br>verify the return is present as an Inbound<br>Transfer. (If not, check Approve Transfers.)                                                      |
|                             |                                        |                                                                                                    | 21. Receive the transfer.                                                                                                    |

| Кеу                                         | Summary                                                                         | Affects | Description                                                                                                    |
|---------------------------------------------|---------------------------------------------------------------------------------|---------|----------------------------------------------------------------------------------------------------|
|                                             |                                                                                 | client  | 22. Go to Lot Numbers Search/Add and select                                                                                                    |
|                                             |                                                                                 |         | the lot.                                                                                                    |
|                                             |                                                                                 |         | <ol> <li>Notice Doses Available has incremented by<br/>the rejection amount.</li> </ol>                                                                                                 |
|                                             |                                                                                 |         | 24. Review the Lot Log.                                                                                                    |
|                                             |                                                                                 |         | 25. Notice the lot log shows the correct transfer amount, and the transaction is logged as Received from another provider.                                                              |
|                                             |                                                                                 |         | 26. Repeat this test with an AHS ordering from the PVD.                                                                                                    |
| CONSORT-<br>4428AB - Name of<br>Coordinator | AB - Name of Vaccine<br>Coordinator not                                         | AB      | Fixed issue where the Vaccine Delivery Contact information was not displayed for the approver.                                                                                          |
|                                             | appearing on the                                                                |         | Setup:                                                                                                    |
|                                             | PIN.                                                                            |         | On the organization or facility maintenance page,<br>information is entered for the Vaccine Delivery<br>contact type.                                                                   |
|                                             |                                                                                 |         | Steps to Test:                                                                                                    |
|                                             |                                                                                 |         | 1. Log in as a Registry Client user.                                                                                                    |
|                                             |                                                                                 |         | 2. Select the above provider.                                                                                                    |
|                                             |                                                                                 |         | <ol> <li>Go to Orders &gt; Create/ View Orders and<br/>start an order.</li> </ol>                                                                                                    |
|                                             |                                                                                 |         | <ol> <li>Towards the top of the page, verify the<br/>Vaccine Delivery contact information is<br/>displayed: first name, middle name, last<br/>name, phone number, and email.</li> </ol> |
|                                             |                                                                                 |         | 5. Submit the order.                                                                                                    |
|                                             |                                                                                 |         | 6. Select the approver.                                                                                                    |
|                                             |                                                                                 |         | 7. Go to Orders > Approve Orders.                                                                                                    |
|                                             |                                                                                 |         | 8. Select the order.                                                                                                    |
|                                             |                                                                                 |         | <ol> <li>Towards the top of the page, verify the<br/>Vaccine Delivery contact information is<br/>displayed: first name, middle name, last<br/>name, phone number, and email.</li> </ol> |
|                                             |                                                                                 |         | 10. Repeat this test for a provider without a Vaccine Delivery contact.                                                                                                    |
|                                             |                                                                                 |         | 11. Verify the order does not list any contact information, and the order can be submitted and approved successfully.                                                                   |
| CONSORT                                     | Name of Vaccine                                                                 | All     | Fixed issue where the Vaccine Delivery Contact                                                                                                    |
| <u>CONSORT-</u><br><u>4427</u>              | Name of Vaccine<br>Coordinator not<br>appearing on the<br>order for IRMS with a |         | information was not displayed for the approver.                                                                                                    |
|                                             |                                                                                 |         | On the organization or facility maintenance have                                                                                                    |
|                                             | PIN.                                                                            |         | information is entered for the Vaccine Delivery contact type.                                                                                                    |
|                                             |                                                                                 |         | Steps to Test:                                                                                                    |

| Кеу                            | Summary                                                                                   | Affects<br>Client | Description                                                                                                    |
|--------------------------------|-------------------------------------------------------------------------------------------|-------------------|----------------------------------------------------------------------------------------------------|
|                                |                                                                                           |                   | 1. Log in as a Registry Client user.                                                                                                    |
|                                |                                                                                           |                   | 2. Select the above provider.                                                                                                    |
|                                |                                                                                           |                   | <ol> <li>Go to Orders &gt; Create/ View Orders and<br/>start an order.</li> </ol>                                                                                                    |
|                                |                                                                                           |                   | <ol> <li>Towards the top of the page, verify the<br/>Vaccine Delivery contact information is<br/>displayed: first name, middle name, last<br/>name, phone number, and email.</li> </ol> |
|                                |                                                                                           |                   | 5. Submit the order.                                                                                                    |
|                                |                                                                                           |                   | 6. Select the approver.                                                                                                    |
|                                |                                                                                           |                   | 7. Go to Orders > Approve Orders.                                                                                                    |
|                                |                                                                                           |                   | 8. Select the order.                                                                                                    |
|                                |                                                                                           |                   | <ol> <li>Towards the top of the page, verify the<br/>Vaccine Delivery contact information is<br/>displayed: first name, middle name, last<br/>name, phone number, and email.</li> </ol> |
|                                |                                                                                           |                   | 10. Repeat this test for a provider without a Vaccine Delivery contact.                                                                                                    |
|                                |                                                                                           |                   | <ol> <li>Verify the order does not list any contact<br/>information, and the order can be submitted<br/>and Approved successfully.</li> </ol>                                           |
| <u>CONSORT-</u><br><u>4426</u> | AB – Rejected doses<br>is deducted from the<br>receiver's inventory<br>without adding any | AB                | Fixed issue where rejections were subtracting doses from the receiving lot. Also, modified functionality so that partial receipt of orders is now prevented.                            |
| inventory.                     | inventory.                                                                                |                   | <ul> <li>The lot log shows the amount shipped less<br/>the rejected amount.</li> </ul>                                                                                                  |
|                                |                                                                                           |                   | <ul> <li>For AB, partially reeving an order is now<br/>prevented. The received amount plus the<br/>rejected amount must equal the shipped<br/>amount.</li> </ul>                        |
|                                |                                                                                           |                   | Setup:                                                                                                    |
|                                |                                                                                           |                   | In Administration > Properties > Vaccine<br>Management, Track Inventory as In Transit is<br>enabled.                                                                                    |
|                                |                                                                                           |                   | Steps to Test:                                                                                                    |
|                                |                                                                                           |                   | 1. Log in as a Registry Client user.                                                                                                    |
|                                |                                                                                           |                   | 2. Select facility.                                                                                                    |
|                                |                                                                                           |                   | 3. Submit an order.                                                                                                    |
|                                |                                                                                           |                   | 4. Select the AHS.                                                                                                    |
|                                |                                                                                           |                   | 5. Approve, print, and ship the order                                                                                                    |
|                                |                                                                                           |                   | 6. Select the facility.                                                                                                    |
|                                |                                                                                           |                   | 7. Start to receive the order as normal.                                                                                                    |
|                                |                                                                                           |                   | 8. Enter a receiving and rejected amount that is less than the shipped amount.                                                                                                    |
|                                |                                                                                           |                   | <ol> <li>Select a rejection reason and click on<br/>Receive.</li> </ol>                                                                                                    |

| Кеу                            | Summary                                                                          | Affects<br>Client | Description                                                                                                    |
|--------------------------------|----------------------------------------------------------------------------------|-------------------|----------------------------------------------------------------------------------------------------|
|                                |                                                                                  |                   | 10. Notice a window pops up: The Receipt<br>Quantity + Rejected Quantity is less than<br>Shipped Quantity for at least one line.                                                                                                    |
|                                |                                                                                  |                   | 11. Enter a receive and rejected amount that is greater than the shipped amount.                                                                                                    |
|                                |                                                                                  |                   | 12. Try to receive the lot.                                                                                                    |
|                                |                                                                                  |                   | <ol> <li>Notice a message is displayed towards the<br/>top of the page: Receipt Quantity + Rejected<br/>Quantity must equal Shipped Quantity.</li> </ol>                                                                                                    |
|                                |                                                                                  |                   | <ol> <li>Enter a receive amount and a rejected<br/>amount that equals the shipped amount.</li> </ol>                                                                                                    |
|                                |                                                                                  |                   | 15. Select a rejection reason and click on Receive.                                                                                                    |
|                                |                                                                                  |                   | 16. Notice the order is received.                                                                                                    |
|                                |                                                                                  |                   | 17. Go to Lot Numbers > Search/Add and select the lot.                                                                                                    |
|                                |                                                                                  |                   | 18. Review the lot log.                                                                                                    |
|                                |                                                                                  |                   | <ol> <li>Notice the lot log shows one entry for the<br/>shipped amount and a second entry for the<br/>rejected amount.</li> </ol>                                                                                                    |
| <u>CONSORT-</u><br><u>4425</u> | AB – Facility – Lot<br>disappears when<br>rejecting complete<br>order on insert. | AB                | Fixed issue where, when a facility completely<br>rejected an order for a lot that was received for<br>the first time (Doses In Transit insert), the lot was<br>not visible from the page. The lot did not have any<br>inventory, but this prevented anyone from<br>researching the lot log and seeing that the order<br>was completely rejected. Now, the lot shows<br>Doses Available of zero, and the lot log shows one<br>entry for the shipped amount and a second entry<br>for the rejected amount. |
|                                |                                                                                  |                   | Setup:                                                                                                    |
|                                |                                                                                  |                   | Doses in Transit is enabled                                                                                                    |
|                                |                                                                                  |                   | Steps to Test:                                                                                                    |
|                                |                                                                                  |                   | 1. Log in as a Registry Client user.                                                                                                    |
|                                |                                                                                  |                   | <ol> <li>Select a facility. This only occurs at the<br/>facility level when the lot is received for the<br/>first time.</li> </ol>                                                                                                    |
|                                |                                                                                  |                   | <ol> <li>Go to Lot Numbers &gt; Search / Add and<br/>verify the lot that is to be received is not<br/>already present, or, if it's easier, create a<br/>new facility.</li> </ol>                                                                                                    |
|                                |                                                                                  |                   | 4. Submit an order that will be fulfilled with the above lot.                                                                                                    |
|                                |                                                                                  |                   | 5. Select the AHS.                                                                                                    |
|                                |                                                                                  |                   | 6. Approve, print, and ship the order.                                                                                                    |
|                                |                                                                                  |                   | 7. Select the facility.                                                                                                    |
|                                |                                                                                  |                   | 8. Select the order.                                                                                                    |
|                                |                                                                                  |                   | 9. Reject the entire order amount.                                                                                                    |

| Кеу                            | Summary                                                 | Affects<br>Client | Description                                                                                                    |
|--------------------------------|---------------------------------------------------------|-------------------|----------------------------------------------------------------------------------------------------|
|                                |                                                         |                   | 10. Go to Lot Number > Search /Add.                                                                                                    |
|                                |                                                         |                   | 11. Notice the lot is present.                                                                                                    |
|                                |                                                         |                   | 12. Notice Doses Available is zero.                                                                                                    |
|                                |                                                         |                   | 13. Review the lot log.                                                                                                    |
|                                |                                                         |                   | <ol> <li>Notice there is one entry for the shipped<br/>amount and a second entry for the rejected<br/>amount.</li> </ol>                                                            |
| <u>CONSORT-</u><br><u>4424</u> | Error Msg opens page<br>with HTTP 400 – Bad<br>Request. | AB                | Fixed issue where "the webpage cannot be found"<br>was displayed in the Select Exception Comments<br>window when certain providers tried to submit an<br>order.                     |
|                                |                                                         |                   | Steps to Test:                                                                                                    |
|                                |                                                         |                   | 1. Log in as a Registry Client user with the latest version of Tomcat 7, currently 7.0.81.                                                                                          |
|                                |                                                         |                   | 2. Create a brand new Facility with the following properties. This is an easy way to get the exception pop-up to occur.                                                             |
|                                |                                                         |                   | Allow Online Orders Enabled.                                                                                                    |
|                                |                                                         |                   | <ul> <li>Default Physical Inventory on Order<br/>enabled.</li> </ul>                                                                                                    |
|                                |                                                         |                   | <ul> <li>Default doses used last month on order<br/>enabled.</li> </ul>                                                                                                    |
|                                |                                                         |                   | 3. Select the facility.                                                                                                    |
|                                |                                                         |                   | <ol> <li>Go to Orders &gt; Create / View Orders and<br/>submit an order.</li> </ol>                                                                                                 |
|                                |                                                         |                   | <ol> <li>Notice the Select Exception Comments<br/>window pops up and an exception reason<br/>such as Other can be selected from the<br/>Exception Description drop-down.</li> </ol> |
| <u>CONSORT-</u><br>4423        | AB – Receive transfer<br>lot log incorrect.             | AB                | Fixed issue where the lot log double-listed the transfer rejected amount.                                                                                                    |
|                                | _                                                       |                   | Setup:                                                                                                    |
|                                |                                                         |                   | <ul> <li>Two providers have Allow Transfers<br/>enabled on the maintenance page.</li> </ul>                                                                                         |
|                                |                                                         |                   | One of the providers has a lot.                                                                                                    |
|                                |                                                         |                   | Steps to Test:                                                                                                    |
|                                |                                                         |                   | 1. Log in as a Registry Client user.                                                                                                    |
|                                |                                                         |                   | 2. Select the above provider with a lot.                                                                                                    |
|                                |                                                         |                   | <ol> <li>Go to Orders &gt; Create / View Orders and<br/>submit a transfer.</li> </ol>                                                                                               |
|                                |                                                         |                   | 4. Select the receiving provider.                                                                                                    |
|                                |                                                         |                   | <ol> <li>Go to Orders &gt; Create / View Orders and<br/>select the Inbound Transfer.</li> </ol>                                                                                     |
|                                |                                                         |                   | <ol> <li>Enter a received amount and a rejected<br/>amount.</li> </ol>                                                                                                    |
|                                |                                                         |                   | 7. Select a rejection reason.                                                                                                    |

| Кеу                            | Summary                                                                                          | Affects | Description                                                                                                    |
|--------------------------------|--------------------------------------------------------------------------------------------------|---------|----------------------------------------------------------------------------------------------------|
|                                |                                                                                                  | Client  |                                                                                                    |
|                                |                                                                                                  |         | 8. Receive the lot.                                                                                                    |
|                                |                                                                                                  |         | <ol> <li>Go to Lot Numbers &gt; Search/Add and select<br/>the lot.</li> </ol>                                                                                                    |
|                                |                                                                                                  |         | 10. Review the lot log.                                                                                                    |
|                                |                                                                                                  |         | 11. Notice the negative, rejected amount is only listed once.                                                                                                    |
| CONSORT-<br>4422               | AB – AHS and Facility<br>– Complete rejection<br>subtracts on update;<br>lot log just rejection. | AB      | <ul> <li>Fixed issue where, when an order is completely rejected during Doses in Transit update (receive an order for a lot that already exists), the Doses Available figure was decremented, and the lot log only shows the rejection amount.</li> <li>Setup: <ul> <li>Doses in Transit is enabled</li> </ul> </li> <li>Steps to Test: <ul> <li>Log in as a Registry Client user.</li> <li>Select a facility.</li> </ul> </li> <li>Locate a lot that already exists at the facility and make note of the Doses Available.</li> <li>Submit an order that will be fulfilled with the same lot. (This is Doses in Transit update).</li> <li>Select the AHS.</li> <li>Approve and ship the order.</li> <li>Select the facility.</li> </ul> <li>Select the total amount of the order. If the order is for 20 doses, reject all 20.</li> <li>Review the lot's Doses Available.</li> <li>Notice there is one entry for the roses Available figure is unchanged. If Doses Available was 40 before the order was totally rejected, the Doses Available figure should still be 40.</li> <li>Review the lot log.</li> <li>Notice there is one entry for the rejected amount. In this case, the number will be the same, such as 20 and -20.</li> <li>Repeat this test with an AHS rejecting an order from the PVD.</li> <li>Notice, when an order that will update an existing lot is completely rejected, the Doses Available is unchanged, and the lot log</li> |
|                                |                                                                                                  |         | snows one entry for the shipped amount and one entry for the rejected amount.                                                                                                    |
| <u>CONSORT-</u><br><u>4419</u> | Pick List Formatting<br>Error – Large space in<br>middle of pick list.                           | AB      | Fixed issue where, when printed landscape in<br>Chrome, the pick slip's page breaks results in<br>pages with white noticeable white space.                                                                                                    |
|                                |                                                                                                  |         | Steps to Test:                                                                                                    |
| L                              | 1                                                                                                |         | 1                                                                                                    |

| Кеу                            | Summary                                                                                                    | Affects<br>Client | Description                                                                                                    |
|--------------------------------|----------------------------------------------------------------------------------------------------|-------------------|----------------------------------------------------------------------------------------------------|
|                                |                                                                                                    |                   | <ol> <li>Log in as a Registry Client user.</li> <li>Select an AHS.</li> <li>Submit an order that will be filled by the<br/>order with multiple lot sets. (An order for<br/>eight products can be submitted. An order<br/>for one product with eight lot sets can be</li> </ol>                                                                                                    |
|                                |                                                                                                    |                   | <ol> <li>Submitted.)</li> <li>Select the PVD.</li> <li>Go to Orders &gt; Approve Orders.</li> <li>Approve and Print the order.</li> <li>If using Chrome, notice the page defaults to<br/>landscape.</li> <li>Save the file as a PDF.</li> <li>Review the pick slip.</li> <li>Notice page 2 does not contain a large<br/>amount of white space due to a page break.</li> </ol>                                                                                                    |
| CONSORT-<br>4418               | Comment not<br>populating in Receive<br>Transfer screen –<br>Should Reason<br>column display<br>transfer reason? | AB                | <ul> <li>Fixed issue where transfer comments were not displayed when a provider received the transfer. Now transfer comments are listed in the Reason column of the receiving transfer.</li> <li>Steps to Test: <ol> <li>Log in to IWeb</li> <li>Select a provider.</li> <li>Go to Orders &gt; Create / View Orders.</li> <li>Click on Create Transfer.</li> <li>Enter a comment in the Transfer Reason field and submit the transfer.</li> <li>The transfer is now in Outbound Transfers.</li> <li>Select the Transfer.</li> <li>Notice the comments are comments field.</li> <li>Select the transfer in Inbound Transfers.</li> <li>Select the transfer in Inbound Transfers.</li> </ol> </li> </ul> |
| <u>CONSORT-</u><br><u>4417</u> | Transfers created with<br>order rejections not<br>updating lot logs.                                             | AB                | <ul> <li>Fixed issue where the lot log did not correctly show the shipped amount and the rejected amount. Also, added more information to the outbound transfer created when an order is rejected.</li> <li>Steps to Test: <ol> <li>Select a facility.</li> <li>Submit an order.</li> <li>Select an AHS.</li> </ol> </li> </ul>                                                                                                    |

| Кеу                            | Summary                                                                    | Affects<br>Client | Description                                                                                                    |
|--------------------------------|----------------------------------------------------------------------------|-------------------|----------------------------------------------------------------------------------------------------|
|                                |                                                                            |                   | <ol> <li>Approve, print, and ship the order.</li> <li>Select the facility.</li> <li>Receive some of the order and reject some of the order.</li> <li>Notice an outbound transfer has been created for the rejected amount.</li> <li>Select the transfer.         <ul> <li>Notice the vaccine is the rejected vaccine.</li> <li>Notice the Transfer Quantity is the rejected amount.</li> <li>If rejected with reason code Shipment is damaged, notice the Return Reason is Doses Rejected by Provider.</li> <li>Notice the Comment is the order ID from the order that was rejected.</li> </ul> </li> <li>Go to Lot Numbers &gt; Search/Add and select the lot.</li> <li>Open the lot log.</li> <li>Notice the lot log shows one entry for the shipped amount and one entry for the rejected amount.</li> </ol> |
| <u>CONSORT-</u><br><u>4375</u> | Denial reason and<br>information are not<br>populating in Denied<br>Order. | AB                | <ul> <li>Fixed issue where denial records failed to show the denial reason.</li> <li>Steps to Test: <ol> <li>Log in as a Registry Client user.</li> <li>Select an AHS.</li> <li>Submit an order.</li> <li>At the PVD, approve half the order and deny half the order.</li> </ol> </li> <li>Approve, print, and ship the order.</li> <li>Select the AHS.</li> <li>Go to Orders &gt; Create / View Orders and select the appropriate denial record.</li> <li>Notice the Denial Reason field shows the selected denial reason.</li> </ul>                                                                                                    |
| <u>CONSORT-</u><br><u>4374</u> | Transfers create<br>duplicate lot set<br>locations.                        | AB                | <ul> <li>Fixed issue where receiving two transfers to the same lot set caused a new lot set to be created, instead of incrementing the existing lot set. Now, if the expiration date of the transfers matches the expiration date of the lot set, the lot set increments the existing lot set.</li> <li>Setup: <ul> <li>Lot at the PVD has one lot set</li> <li>AHS has a lot of the above lot. (AHS has received an order from the PVD that was</li> </ul> </li> </ul>                                                                                                    |

| Кеу                            | Summary                                                        | Affects<br>Client | Description                                                                                                    |
|--------------------------------|----------------------------------------------------------------|-------------------|----------------------------------------------------------------------------------------------------|
|                                |                                                                |                   | filled with the lot.)                                                                                                    |
|                                |                                                                |                   | Steps to Test:                                                                                                    |
|                                |                                                                |                   | 1. Log in as a Registry Client user.                                                                                                    |
|                                |                                                                |                   | 2. Select the above AHS.                                                                                                    |
|                                |                                                                |                   | <ol> <li>Go to Orders &gt; Create / View Orders &gt;<br/>Create Transfers.</li> </ol>                                                            |
|                                |                                                                |                   | <ol> <li>Submit two transfers to the PVD. One for 10 doses and one for 5 doses.</li> </ol>                                                       |
|                                |                                                                |                   | 5. Select the PVD.                                                                                                    |
|                                |                                                                |                   | <ol> <li>Go to Lot Numbers &gt; Search / Add and<br/>select the lot. (The transfers will increment<br/>this lot.)</li> </ol>                     |
|                                |                                                                |                   | 7. Make a note of the lot set quantity.                                                                                                    |
|                                |                                                                |                   | 8. Go to Orders > Create / View Orders.                                                                                                    |
|                                |                                                                |                   | 9. Receive the first transfer.                                                                                                    |
|                                |                                                                |                   | 10. Go back to the lot.                                                                                                    |
|                                |                                                                |                   | 11. Notice the lot set quantity has incremented<br>by the transfer amount, and there is only<br>one lot set.                                     |
|                                |                                                                |                   | 12. Receive the second transfer.                                                                                                    |
|                                |                                                                |                   | <ol> <li>Notice the lot set quantity has incremented<br/>by the transfer amount, and there is only<br/>one lot set.</li> </ol>                   |
| <u>CONSORT-</u><br><u>4367</u> | Wastage Report –<br>Criteria changing on<br>report when drill- | AB                | Fixed issue where the Alberta Wastage Report<br>changed the report header whenever the details<br>pop up was opened                              |
|                                | down selected.                                                 |                   | Setup:                                                                                                    |
|                                |                                                                |                   | <ul> <li>Provider has spoiled and wasted doses in<br/>Lot Number &gt; Reconciliation</li> </ul>                                                  |
|                                |                                                                |                   | Steps to Test:                                                                                                    |
|                                |                                                                |                   | 1. Log in as a Registry Client user.                                                                                                    |
|                                |                                                                |                   | 2. Select an AHS.                                                                                                    |
|                                |                                                                |                   | <ol> <li>Go to Reports &gt; Province Reports &gt; Alberta<br/>Wastage Report.</li> </ol>                                                         |
|                                |                                                                |                   | 4. Generate a report for all wastage reasons.                                                                                                    |
|                                |                                                                |                   | <ol> <li>When the report page opens, notice the<br/>Wastage Reasons field in the report header<br/>shows all.</li> </ol>                         |
|                                |                                                                |                   | <ol><li>Click on one the hyperlink to show the return<br/>or wastage details.</li></ol>                                                          |
|                                |                                                                |                   | 7. A Drill Down window pops up.                                                                                                    |
|                                |                                                                |                   | 8. Notice the Wastage Reasons field in the report header still shows all. It does not update to show the wastage reason from the details pop up. |
|                                |                                                                |                   | <ol> <li>Repeat this test by selecting a specific set of<br/>wastage reasons. This time the report</li> </ol>                                    |

| Кеу                            | Summary                                                                                                    | Affects<br>Client | Description                                                                                                    |
|--------------------------------|----------------------------------------------------------------------------------------------------|-------------------|----------------------------------------------------------------------------------------------------|
|                                |                                                                                                    |                   | header shows the selected wastage reasons<br>and does not change when the details<br>window pops up.                                                                                                    |
| <u>CONSORT-</u><br><u>4366</u> | Product Settings<br>Screen – Columns are<br>not aligning to screen<br>properly.                                    | AII               | <ul> <li>Fixed issue where, on page open, the Inactive column went off the page on the Product Settings page.</li> <li>Steps to Test: <ol> <li>Log in as a Registry Client user.</li> <li>Go to Administration &gt; Vaccine Products.</li> <li>When the page first opens, notice the Inactive column is on the page and not going off the page.</li> </ol> </li> </ul>                                                                                                    |
| <u>CONSORT-</u><br><u>4365</u> | Lot log entry incorrect<br>when rejecting item<br>with lot not previously<br>received in Facility or               | AB                | Fixed issue where, when a lot was received for the first time, the lot log showed the shipped amount + the rejected amount. Now, it shows the shipped amount - the rejected amount.                                                                                                    |
|                                | AHS Depot.                                                                                                    |                   | <ol> <li>Steps to Test:         <ol> <li>Log in as a Registry Client user.</li> <li>Select a facility.</li> <li>Submit an order that will be filled with a lot that does not already exist at the provider.</li> <li>Select the AHS.</li> <li>Approve, print, and ship the order.</li> <li>Select the facility.</li> <li>Go to Orders &gt; Create / View Orders and select the order.</li> <li>Receive a partial amount, and reject the remainder. For example, if 20 is shipped, receive 15 and reject 5.</li> <li>Go to Lot Numbers &gt; Search /Add and select the lot.</li> <li>Select the lot log.</li> <li>Verify the lot log shows one entry for the shipped amount and a second, negative entry for the rejected amount. To continue the example, the lot log would show one entry for 20 and a second entry for -5.</li> </ol> </li> </ol> |
| CONSORT-<br>4360               | "Shipping Information<br>Changed" Exception<br>Reason appearing<br>when shipping<br>information is not<br>changed. | АВ                | <ul> <li>Fixed issue where, when an AHS submitted an order, the order always took a Shipping Information Changed exception. More specifically, this occurred when an AHS had multiple order sets defined on the Organization (IRMS) Maintenance page.</li> <li>Setup: <ul> <li>AHS has multiple order sets defined on the Organization (IRMS) maintenance page and has a Vaccine Delivery contact type</li> </ul> </li> </ul>                                                                                                    |

| Кеу              | Summary                                                                                                    | Affects | Description                                                                                                    |
|------------------|----------------------------------------------------------------------------------------------------|---------|----------------------------------------------------------------------------------------------------|
|                  |                                                                                                    | Client  |                                                                                                    |
|                  |                                                                                                    |         | <ul> <li>Facility is under the above AHS, has<br/>multiple order sets defined on the<br/>Organization (IRMS) maintenance page<br/>and has a Vaccine Delivery contact type<br/>name that is different than the AHS.</li> </ul>                                                                                                    |
|                  |                                                                                                    |         | Steps to Test:                                                                                                    |
|                  |                                                                                                    |         | 1. Log in as a Registry Client user.                                                                                                    |
|                  |                                                                                                    |         | 2. Select the above AHS.                                                                                                    |
|                  |                                                                                                    |         | <ol> <li>Go to Orders &gt; Create / View Orders &gt;<br/>Create Order.</li> </ol>                                                                                                    |
|                  |                                                                                                    |         | <ol> <li>Verify the page opens with the Vaccine<br/>Delivery contact name in the First Name,<br/>Middle Name, and Last Name fields.</li> </ol>                                                                                                    |
|                  |                                                                                                    |         | 5. Select an order set.                                                                                                    |
|                  |                                                                                                    |         | <ol><li>Notice the Vaccine Delivery contact name is retained on the page.</li></ol>                                                                                                    |
|                  |                                                                                                    |         | 7. Submit three orders.                                                                                                    |
|                  |                                                                                                    |         | 8. Select the PVD.                                                                                                    |
|                  |                                                                                                    |         | 9. Go to Orders > Approve Orders.                                                                                                    |
|                  |                                                                                                    |         | 10. Locate the orders.                                                                                                    |
|                  |                                                                                                    |         | <ul> <li>11. Notice all the orders have not taken a<br/>Shipping Information Changed exception.<br/>(Note: The first order might take an<br/>exception when the vaccine delivery contact<br/>is added for the first time or updated. The<br/>second, third, etc. orders should not take the<br/>Shipping Information Changed exception.)</li> <li>12. Repeat the above test with a facility<br/>submitting an order to the AHS.</li> </ul> |
| CONSORT-<br>4353 | Alberta Wastage<br>Report – Org/Facility<br>not populating<br>correctly for<br>Expired/Spoiled doses<br>when "Select" or "All<br>Org is selected. | AB      | Modified the Alberta Vaccine Wastage Report.<br>When a report is run registry-wide, no<br>organization or facility selected, the report<br>includes returns and wastage for all organizations<br>and facilities. Previously, it was only counting the<br>PVD Return Depot.<br><b>Setup:</b>                                                                                                    |
|                  |                                                                                                    |         | <ul> <li>A number of returns have been submitted<br/>and received by different providers, AHS<br/>Return Depot, and the PVD Return Depot.</li> </ul>                                                                                                    |
|                  |                                                                                                    |         | Steps to Test:                                                                                                    |
|                  |                                                                                                    |         | 1. Log in as a Registry Client user.                                                                                                    |
|                  |                                                                                                    |         | <ol> <li>Go to Reports &gt; Province Reports &gt; Alberta<br/>Vaccine Wastage Report.</li> </ol>                                                                                                    |
|                  |                                                                                                    |         | <ol> <li>Create a registry-wide report: For<br/>Organization and Facility, select Do Not<br/>Limit.</li> </ol>                                                                                                    |
|                  |                                                                                                    |         | 4. Notice the report lists returns for the above                                                                                                    |

| Кеу                            | Summary                                                                                                | Affects<br>Client | Description                                                                                                    |
|--------------------------------|----------------------------------------------------------------------------------------------------|-------------------|----------------------------------------------------------------------------------------------------|
|                                |                                                                                                    |                   | providers, AHS Return Depot, and PVD<br>Return Depot.                                                                                                    |
| CONSORT-<br>4350               | AB – Denied order<br>items not listed in<br>child orders created<br>on denial.                         | AB                | <ul> <li>Fixed issue where order items were not displayed</li> <li>Steps to Test: <ol> <li>Log in as a Registry Client user.</li> <li>Select the facility.</li> <li>Submit an order.</li> <li>Select the AHS.</li> <li>Go to Orders &gt; Approve Orders.</li> <li>Select the order.</li> <li>Deny the full amount or a partial amount.</li> <li>Click on the Approve button.</li> <li>Approve and Print and Ship the order.</li> <li>Select the Facility.</li> </ol> </li> <li>So to Orders &gt; Create/View Orders.</li> <li>Go to the Denied Orders section and select the denial.</li> <li>Notice the denial record shows the amount denied by the AHS.</li> </ul>                                                       |
| CONSORT-<br>4349               | AB – Receiving<br>partially denied order<br>opens with Reason for<br>Rejection selected by<br>default. | AB                | <ul> <li>Fixed issue where, when an order was partially denied, and the provider received the order, the order had a rejection reason selected by default.</li> <li>Steps to Test: <ol> <li>Log in as a Registry Client user.</li> <li>Select a facility.</li> <li>Submit an order that can be partially denied, like 20 doses.</li> </ol> </li> <li>Select the AHS.</li> <li>Partially deny the order. If the order amount is 20, approve 10 and deny 10.</li> <li>Approve and Print and Ship the order.</li> <li>Select the facility.</li> <li>Go to Orders &gt; Create / View Orders.</li> <li>Select the order.</li> <li>Notice a rejection reason is not selected, or the Reason for Rejection is "select."</li> </ul> |
| <u>CONSORT-</u><br><u>4347</u> | Reconciliation page<br>and printed<br>reconciliation do not<br>match.                                  | AB                | <ul> <li>Modified the sort order of the printed reconciliation page to match the default sort order of the reconciliation UI page.</li> <li>Setup: <ul> <li>Provider has multiple lots of the same vaccine (MMR) and different products (MMR, MMR II, and Priorix).</li> </ul> </li> <li>Steps to Test:</li> </ul>                                                                                                    |

| Кеу                            | Summary                                                                                       | Affects<br>Client | Description                                                                                                    |
|--------------------------------|-----------------------------------------------------------------------------------------------|-------------------|----------------------------------------------------------------------------------------------------|
|                                |                                                                                               |                   | <ol> <li>Log in as a Registry Client user.</li> <li>Select the above provider.</li> <li>Go to Lot Number &gt; Reconciliation.</li> <li>Make note of lot sort order.</li> <li>Print the reconciliation page .</li> <li>Notice lots are grouped together by vaccine product (MMP, MMP, U, Priorix) and then</li> </ol>                                                                                                    |
| CONSORT-<br>4346               | AB – AHS to PVD –<br>Partial Denial ships<br>full amount and<br>creates denial record.        | AB                | <ul> <li>Fixed issue where, when a partial denial was made at the PVD, the shipped amount was the full order amount instead of the approved amount.</li> <li>Steps to Test: <ol> <li>Log in as a Registry Client user.</li> <li>Select the AHS.</li> <li>Submit an order for 20.</li> <li>Select the PVD.</li> <li>Partially deny the order: Approve 10 and deny 10.</li> <li>Approve and Print the order.</li> <li>Notice the quantity order on the pick slip shows the approved amount, in this case 10.</li> <li>Ship the order.</li> <li>Select the AHS and receive the order.</li> </ol> </li> </ul> |
| <u>CONSORT-</u><br><u>4344</u> | Reasons for rejecting<br>not populating in<br>drop-down – order<br>and transfer<br>receiving. | AB                | <ul> <li>Fixed issue where the Reason for Rejection drop downs were blank for AB.</li> <li>Steps to Test: <ol> <li>Log in as a Registry Client user.</li> <li>Select an AHS.</li> <li>Submit an order.</li> <li>Select the PVD.</li> <li>Approve the order.</li> <li>Select the AHS.</li> </ol> </li> <li>Go to Orders &gt; Create / View Orders.</li> <li>Click on the Reason for rejection drop-down.</li> <li>Notice the rejection reasons are listed: <ol> <li>Shipment is damaged.</li> <li>Shipment was not ordered.</li> <li>Damaged during shipment.</li> </ol> </li> </ul>                       |
| <u>CONSORT-</u><br><u>4342</u> | Remove Presv/Pres<br>from Influenza<br>vaccines.                                              | AB                | Renamed influenza vaccines by removing the pres<br>and presv:                                                                                                    |

| Кеу                     | Summary                                     | Affects<br>Client | Description                                                                                                    |
|-------------------------|---------------------------------------------|-------------------|----------------------------------------------------------------------------------------------------|
|                         |                                             |                   |                                                                                                    |
|                         |                                             |                   | <ul> <li>Influenza inj quadrivalent w/presv. 6+mos is<br/>now influenza inj quadrivalent 6+mos</li> </ul>                        |
|                         |                                             |                   | <ul> <li>Influenza inj quadrivalent, pres free is now<br/>influenza inj quadrivalent</li> </ul>                                  |
|                         |                                             |                   | <ul> <li>Influenza inj quadrivalent w/presv. 36+ mos<br/>is now Influenza inj quadrivalent 36+ mos</li> </ul>                    |
|                         |                                             |                   | <ul> <li>Influenza, intradermal, quadrivalent, pres<br/>free is now Influenza, intradermal,<br/>quadrivalent</li> </ul>          |
|                         |                                             |                   | Setup:                                                                                                    |
|                         |                                             |                   | <ul> <li>In Administration &gt; Vaccine Products,<br/>products have been added for above<br/>vaccines.</li> </ul>                |
|                         |                                             |                   | <ul> <li>In Administration &gt; Vaccine Settings,<br/>above products have been entered.</li> </ul>                               |
|                         |                                             |                   | Provider has lots of above products.                                                                                             |
|                         |                                             |                   | Steps to Test:                                                                                                    |
|                         |                                             |                   | 1. Log in to IWEB as a Registry Client user.                                                                                     |
|                         |                                             |                   | 2. Go to Administration > Product Settings.                                                                                      |
|                         |                                             |                   | <ol> <li>Notice the product name has been updated correctly.</li> </ol>                                                          |
|                         |                                             |                   | 4. Select the above provider.                                                                                                    |
|                         |                                             |                   | 5. Go to Lot Numbers > Search / Add.                                                                                             |
|                         |                                             |                   | <ol> <li>Notice the updated description is displayed<br/>on the lots.</li> </ol>                                                 |
|                         |                                             |                   | <ol> <li>Start to add a new lot and click on the<br/>Vaccine drop down.</li> </ol>                                               |
|                         |                                             |                   | <ol> <li>Notice the updated descriptions are<br/>displayed in the drop down.</li> </ol>                                          |
|                         |                                             |                   | <ol> <li>Go to Reports &gt; Reports Module &gt; Lot<br/>Number Summary.</li> </ol>                                               |
|                         |                                             |                   | <ol> <li>On the report parameters page, verify the<br/>Vaccine Unselected section shows the<br/>updated descriptions.</li> </ol> |
|                         |                                             |                   | 11. Generate a report.                                                                                                    |
|                         |                                             |                   | 12. Notice the updated description is displayed in the report output.                                                            |
| <u>CONSORT-</u><br>4340 | AB – Receive transfer<br>lot log incorrect. | AB                | Fixed issue where the lot log double-listed the transfer rejected amount.                                                        |
|                         |                                             |                   | Two providers have Allow Transfers     enabled on the maintenance have                                                           |
|                         |                                             |                   | • Ope of the providers has a lot                                                                                                 |
|                         |                                             |                   | Stens to Test.                                                                                                    |
|                         |                                             |                   | 1 Log in as a Pegistry Client user                                                                                               |
|                         |                                             |                   | I. LOY III AS A REGISTLY CHELL USEL.                                                                                             |

| Кеу | Summary | Affects D<br>Client | Description                                                                                     |
|-----|---------|---------------------|-------------------------------------------------------------------------------------------------|
|     |         |                     | 2. Select the above provider with a lot.                                                        |
|     |         |                     | <ol> <li>Go to Orders &gt; Create / View Orders and<br/>submit a transfer.</li> </ol>           |
|     |         |                     | 4. Select the receiving provider.                                                               |
|     |         |                     | <ol> <li>Go to Orders &gt; Create / View Orders and<br/>select the Inbound Transfer.</li> </ol> |
|     |         |                     | 6. Enter a received amount and a rejected amount.                                               |
|     |         |                     | 7. Select a rejection reason.                                                                   |
|     |         |                     | 8. Receive the lot.                                                                             |
|     |         |                     | 9. Go to Lot Numbers > Search/Add and select the lot.                                           |
|     |         |                     | 10. Review the lot log.                                                                         |
|     |         |                     | 11. Verify the negative, rejected amount is only listed once.                                   |

#### **Export to Excel**

Follow these steps to export the testing steps to an Excel spreadsheet:

- 1. Click this link and log in to Jira if required: https://stchome.atlassian.net/issues/?filter=52323
- 2. Click the Change View icon and select List View.
- 3. Click the Export icon (it looks like a download icon) and export as needed.

### **Product Documentation**

Product documentation is located on the STC Documentation Portal: <u>https://documentation.stchome.com/</u>.

The following documents are available for this version of IWeb:

• IWeb 5.16.12 User Guide